# Einrichten eines Sogo-Kalenders unter Mac OS

### Öffnen Sie die Systemeinstellungen

| Ś              | Word                             | Ablage               | Bearbeiten | Ansicht                                      |
|----------------|----------------------------------|----------------------|------------|----------------------------------------------|
| Üł             | oer diese                        | n Mac                |            |                                              |
| Sy<br>Ap       | vstemein:<br>op Store            | stellungen<br>       |            |                                              |
| Be             | enutzte C                        | bjekte               |            | ►                                            |
| W              | ord sofor                        | t beender            | ו          | てひ#り                                         |
| Ru<br>Ne<br>Au | ihezusta<br>eustart<br>isschalte | nd<br>n              |            |                                              |
| Bi<br>St       | ldschirm<br>efanie Ko            | sperren<br>omarnycki | abmelden   | <b>^                                    </b> |

#### Wählen Sie "Internet-Acounts"

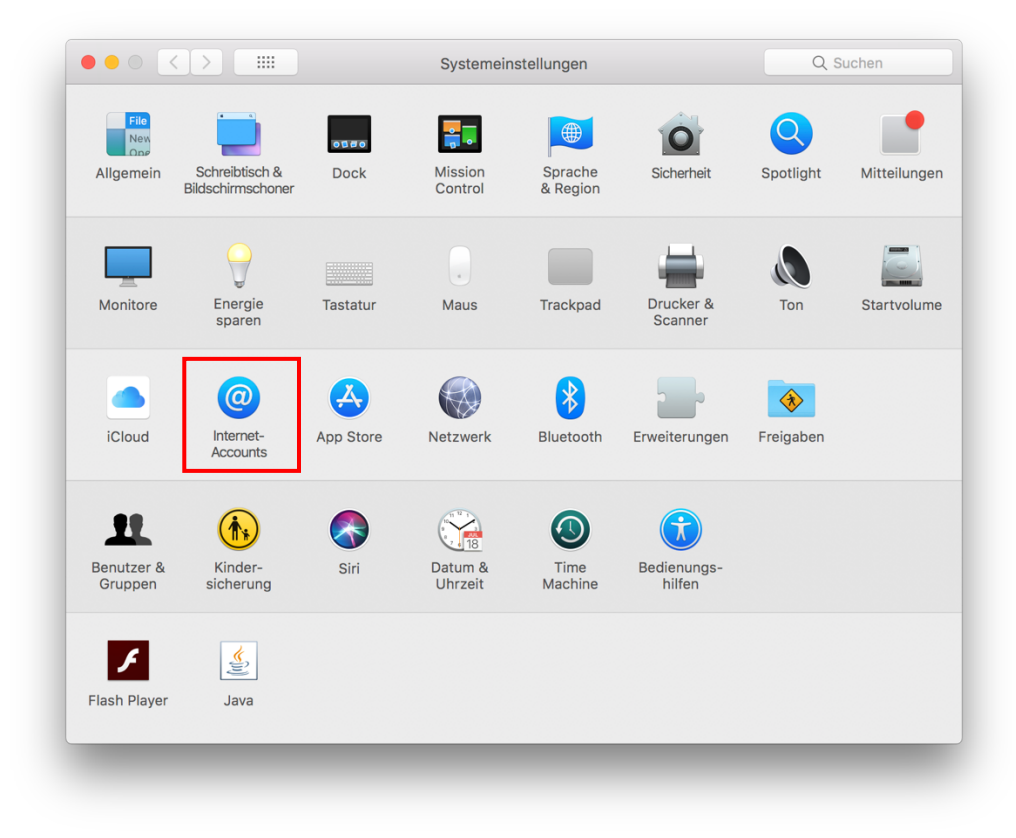

## Scrollen Sie ganz nach unten und wählen "Anderen Account hinzufügen"

| iCloud                                                                  | тасероок                   |  |  |
|-------------------------------------------------------------------------|----------------------------|--|--|
| Google<br>Kalender                                                      | Linked in                  |  |  |
| Uni-Ulm<br>Mail                                                         | YAHOO!                     |  |  |
| sogo.uni-ulm.de<br>Kalender & Erinnerungen<br>ab.uni-ulm.de<br>Kontakte | Aol.                       |  |  |
|                                                                         | vimeo                      |  |  |
|                                                                         | flickr                     |  |  |
|                                                                         | Anderen Account hinzufügen |  |  |

## Wählen Sie "CalDAV-Account"

| , Kalender", "Nachrichten" und al          | nderen Apps ein.      |  |  |
|--------------------------------------------|-----------------------|--|--|
| iCloud Drive und 6 weitere                 | @ Mail-Account        |  |  |
| G Google<br>Kalender                       | S Nachrichtenaccount  |  |  |
| Mail                                       |                       |  |  |
| sogo.uni-ulm.de<br>Kalender & Erinnerungen | CalDAV-Account        |  |  |
| ab.uni-ulm.de<br>Kontakte                  | CardDAV-Account       |  |  |
|                                            | LDAP-Account          |  |  |
|                                            | S macOS Serveraccount |  |  |
| + -                                        |                       |  |  |

Wählen Sie Accounttyp "Manuell", geben Ihren kiz-Account unter Benutzername ein, das dazugehörige Passwort und die Serveradresse sogo.uni-ulm.de

| Die Systemeinstell<br>"Kalender", "Nach                                                    | /stemeinstell nder", "Nach CalDAV-Account hinzufügen                      |         |  |
|--------------------------------------------------------------------------------------------|---------------------------------------------------------------------------|---------|--|
| iCloud     iCloud Drive und 6 weit     Google     Kalender                                 | Accounttyp: Manuell                                                       |         |  |
| Uni-Ulm<br>Mail     Sogo.uni-ulm.de<br>Kalender & Erinnerunge<br>ab.uni-ulm.de<br>Kontakte | Passwort: •••••••<br>Serveradresse: sogo.uni-ulm.de<br>Abbrechen Anmelden |         |  |
|                                                                                            | LDAP-Account                                                              |         |  |
| +   -                                                                                      | macOS Serveraccour                                                        | nt<br>? |  |